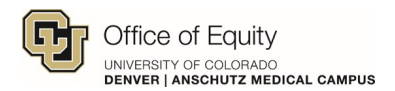

CU: Discrimination and Sexual Misconduct - CU Denver | CU Anschutz

Step 1: Select your affiliated campus (CU Denver | CU Anschutz)

You can also search my.cu.edu and login with your university credentials

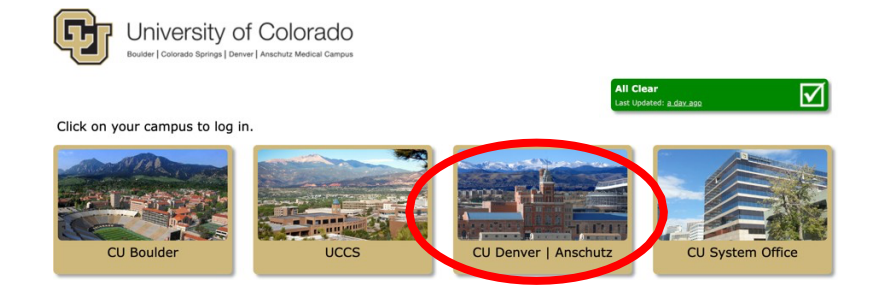

Step 2: Login using your university credentials

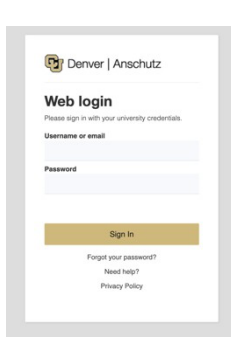

Step 3: Access your UCDAccess Portal ("CU Resources Home")

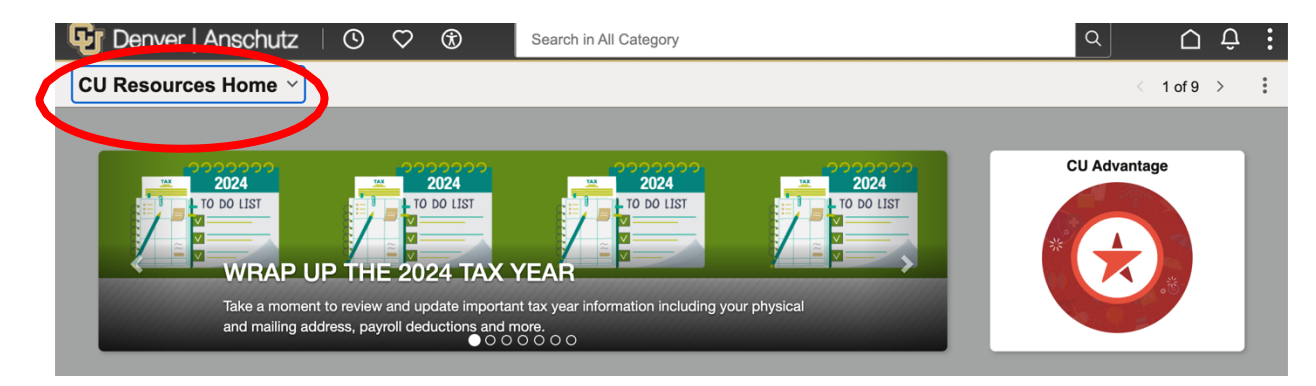

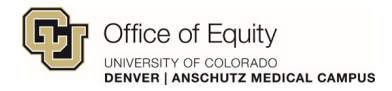

CU: Discrimination and Sexual Misconduct - CU Denver | CU Anschutz

# Step 4: You have two options to access Skillsoft Percipio

Option 1: Click the Training Tile under "CU Resources Home"

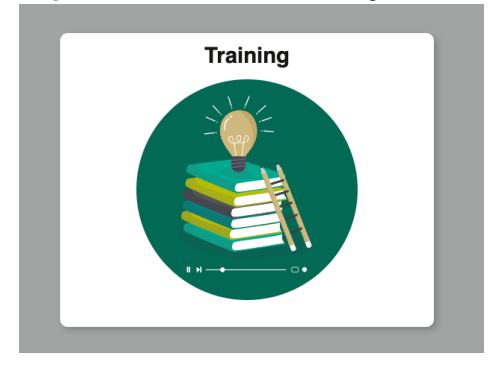

Option 2: Click on the "CU Resources Home" drop down menu

• Select "Training"

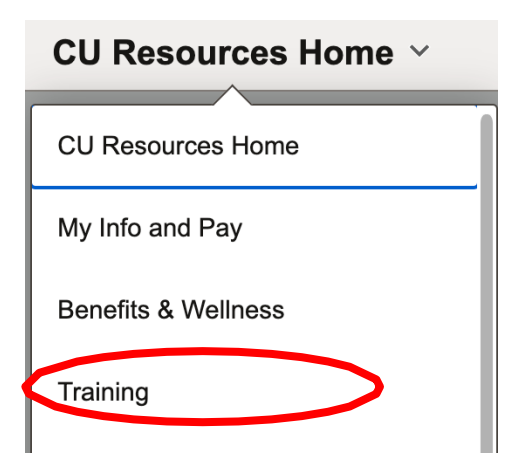

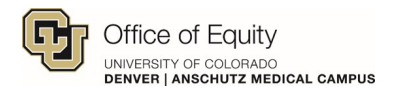

CU: Discrimination and Sexual Misconduct - CU Denver | CU Anschutz

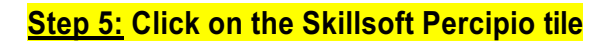

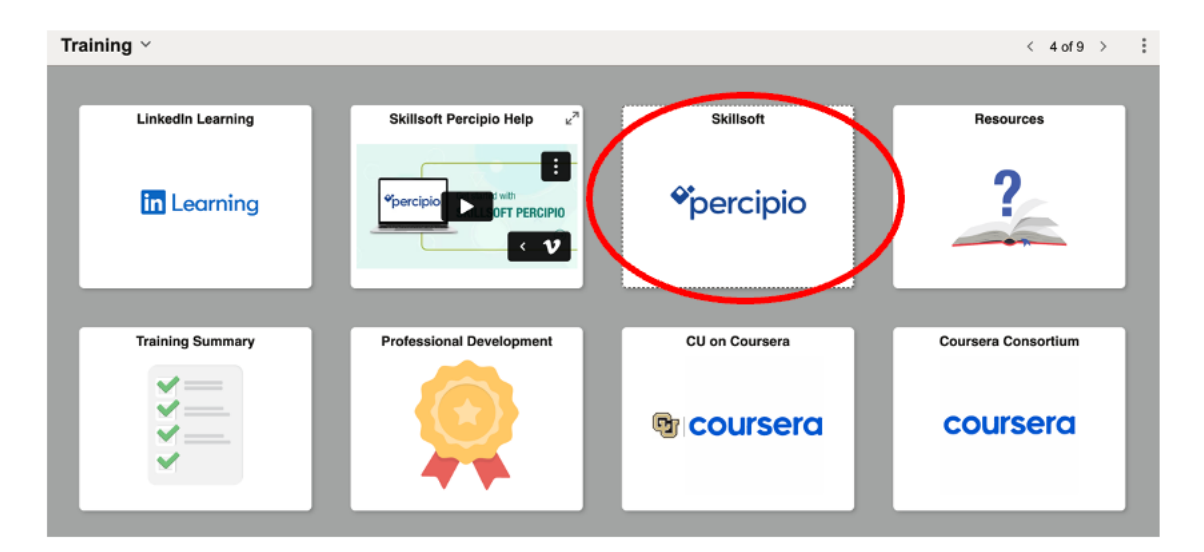

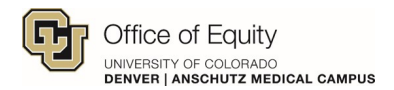

CU: Discrimination and Sexual Misconduct - CU Denver | CU Anschutz

# <u>Step 6:</u>Search for the course: CU: Discrimination and Sexual Misconduct - CU Denver | CU Anschutz

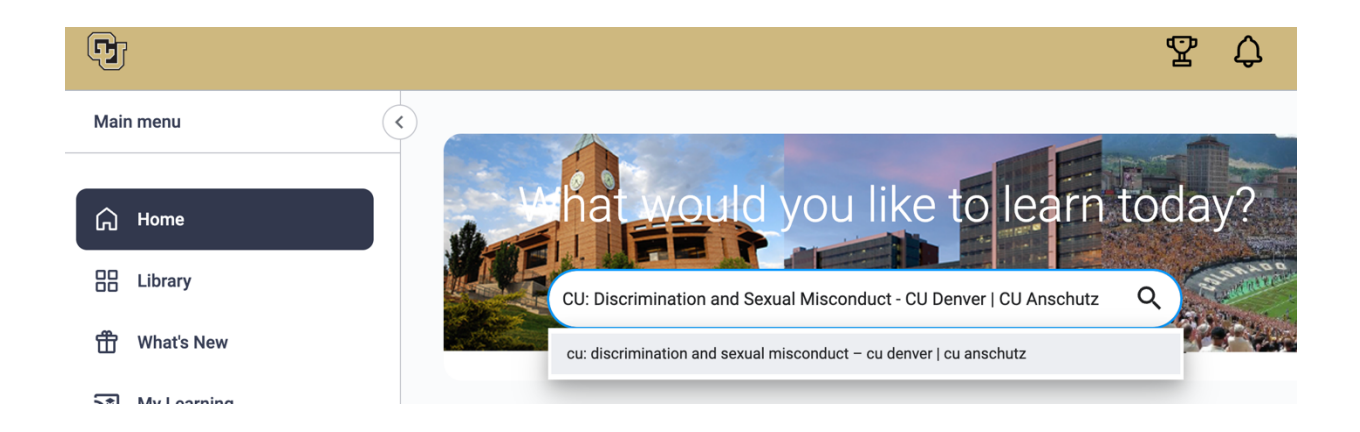

### Step 6: Launch the course

\*Be sure you select the CU Denver | CU Anschutz course. If you complete the course for any other university, you will need to retake the CU Denver | CU Anschutz course. \*

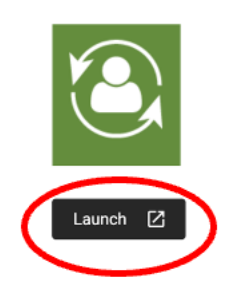

CU: Discrimination and Sexual Misconduct – CU Denver | CU Anschutz

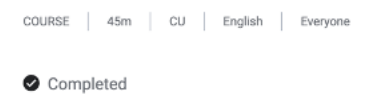

This course is designed to provide CU Denver | CU Anschutz faculty, staff, and student employees the most current information on the policies and procedures administered by the Office of Equity.